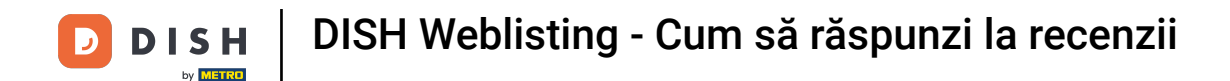

Odată ce v-ați autentificat în contul dvs. DISH Weblisting. Faceți clic pe Recenzii.

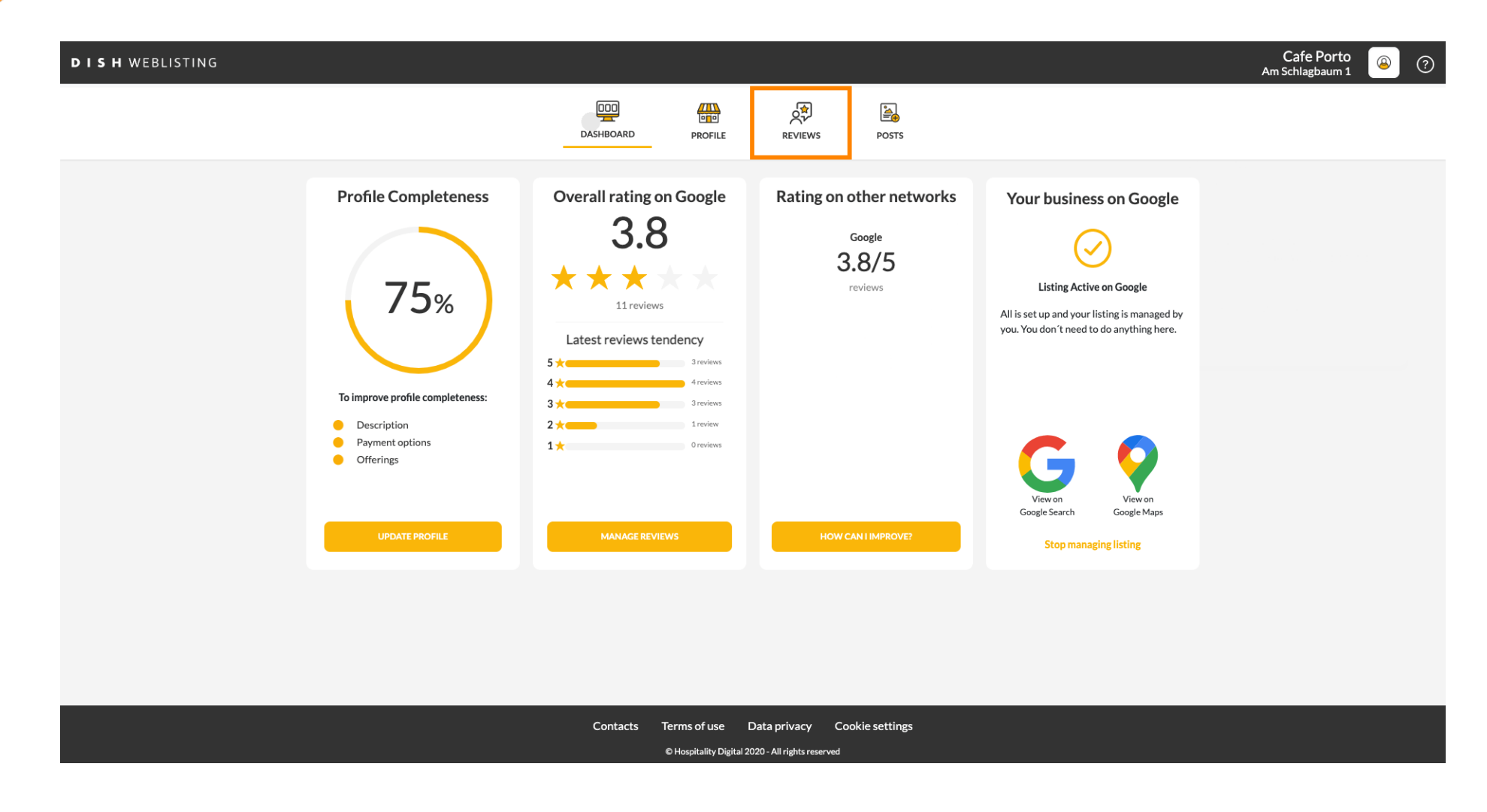

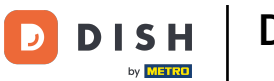

### • Faceți clic pe câmp pentru a verifica starea recenziilor dvs.

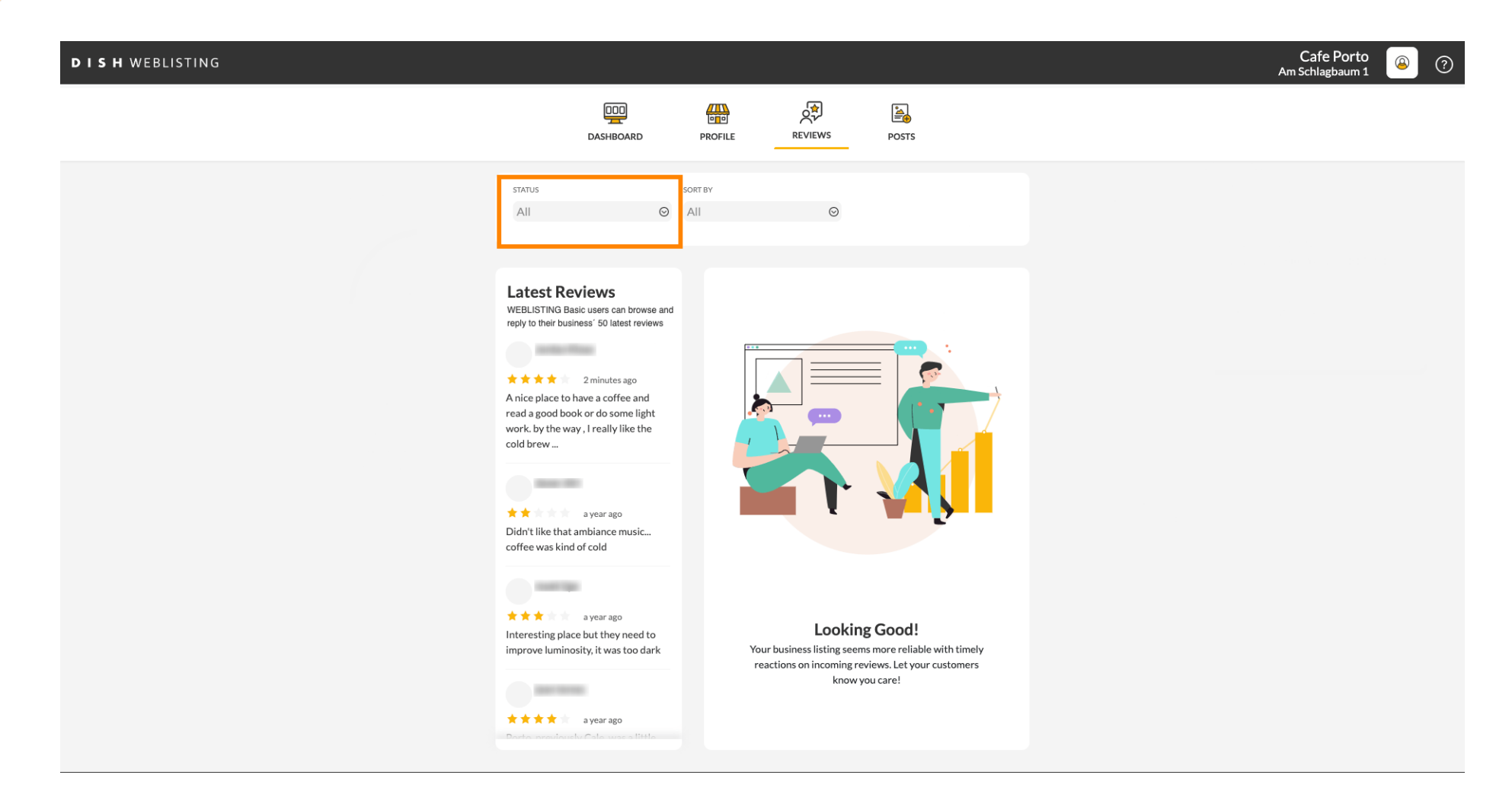

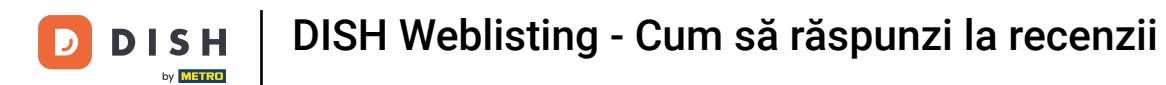

# Puteți alege între toate recenziile, cu răspuns și fără răspuns.

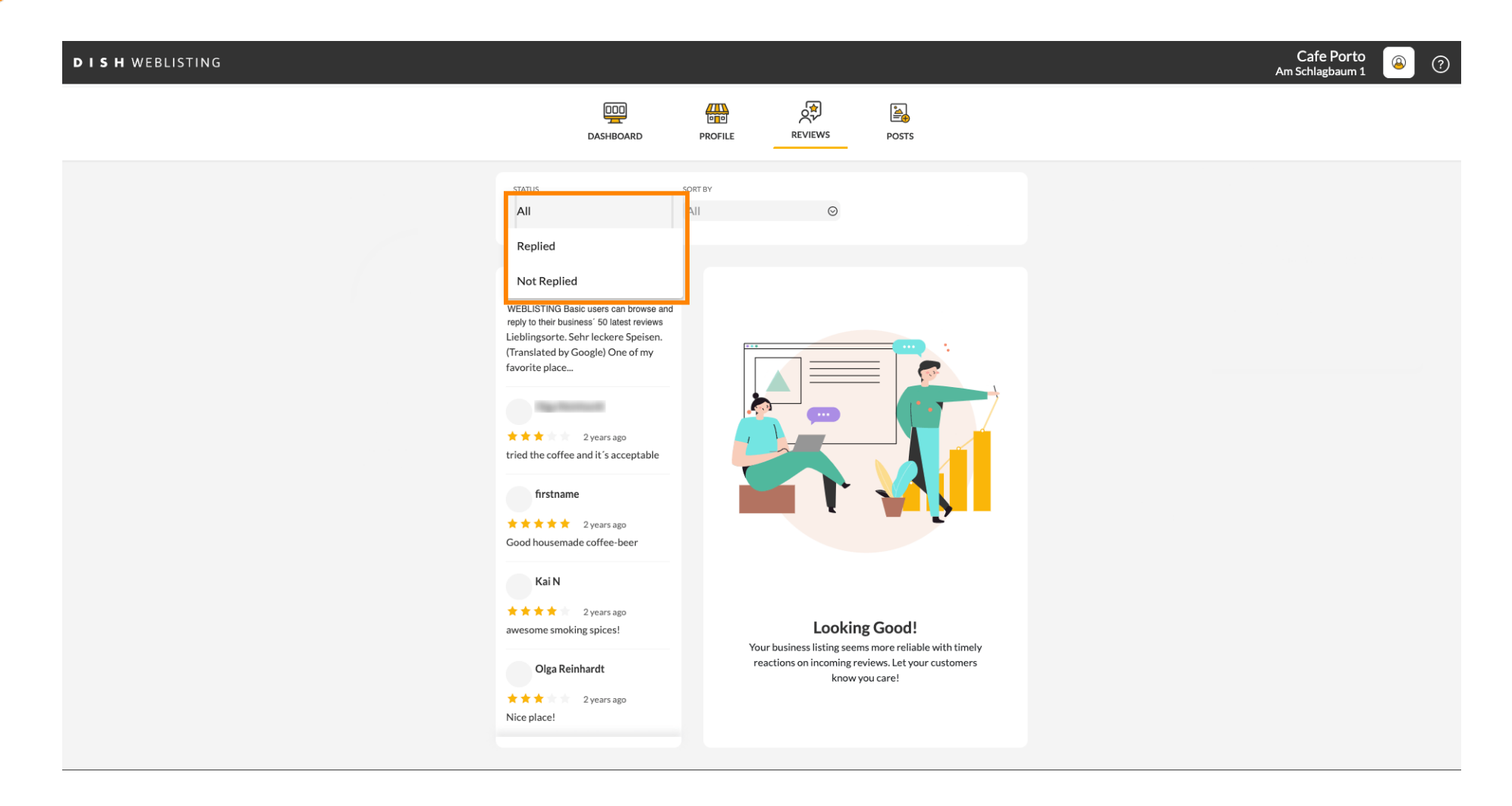

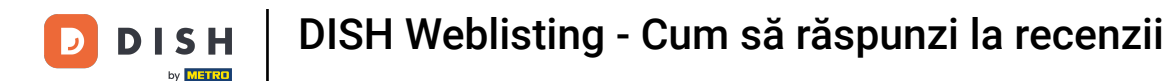

### De asemenea, este posibil să vă sortați recenziile.

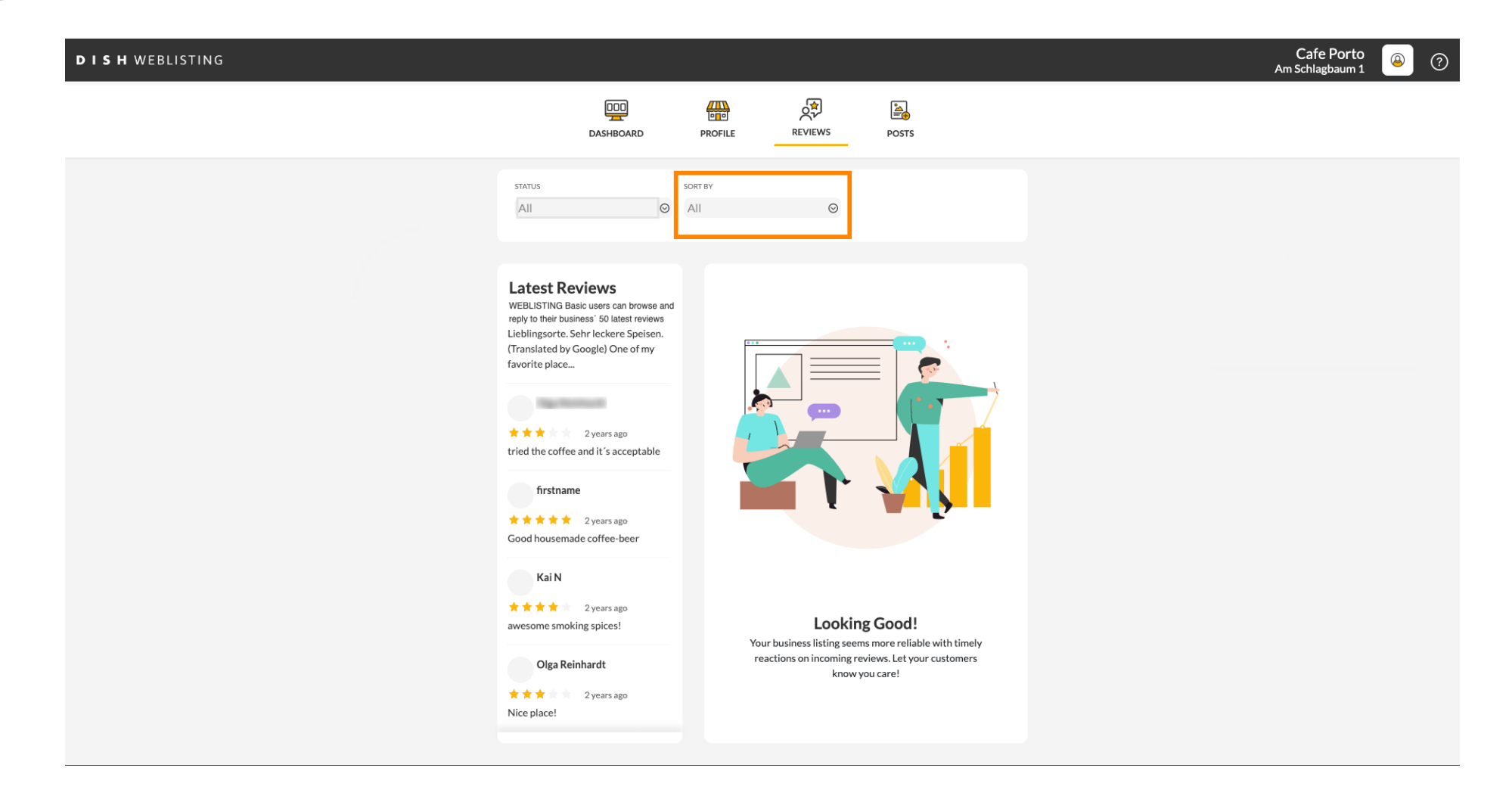

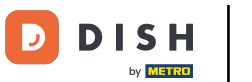

### Aici puteți selecta cum ar trebui să fie sortate recenziile.

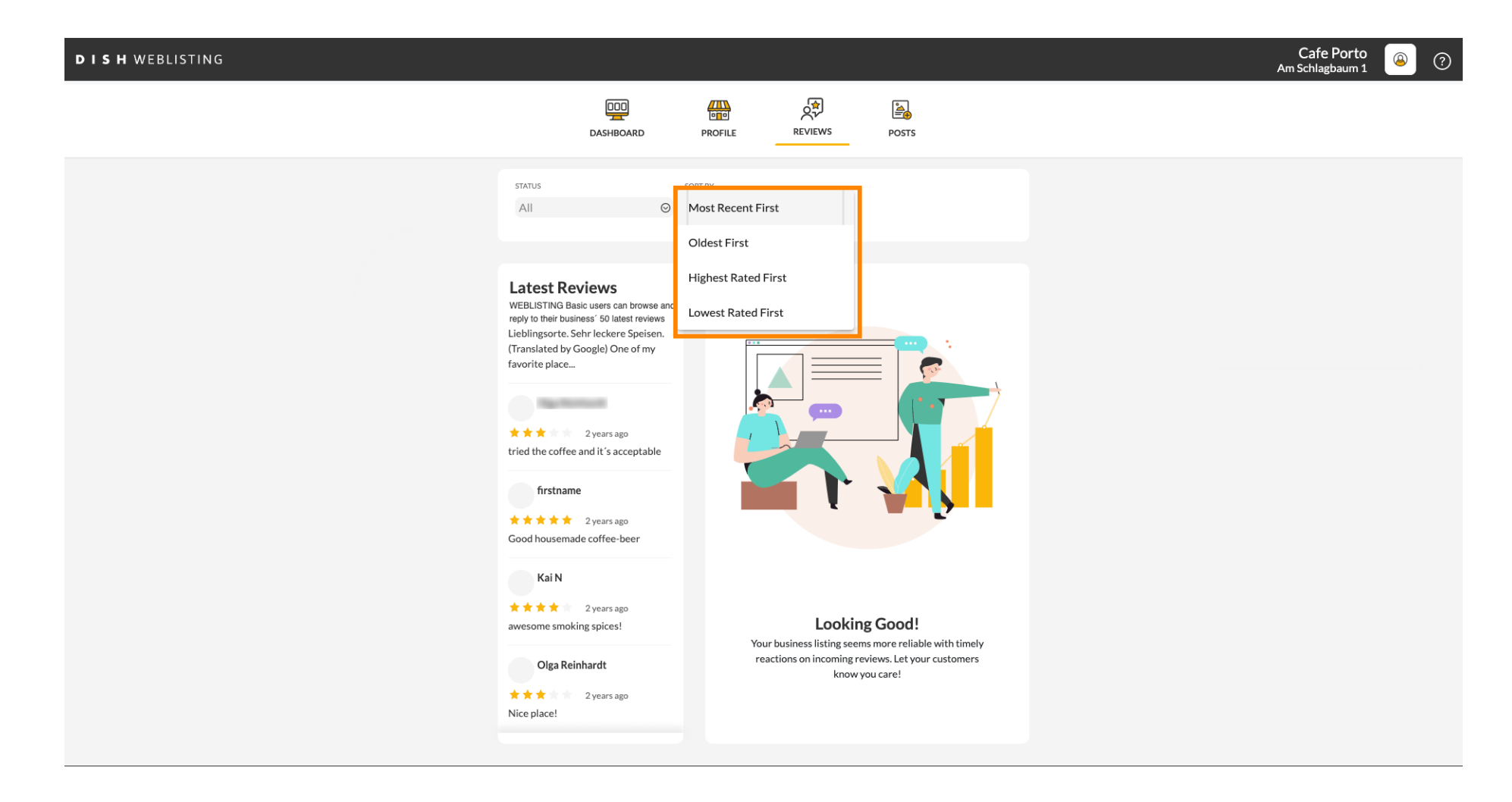

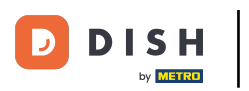

### Aici puteți vedea toate recenziile dvs.

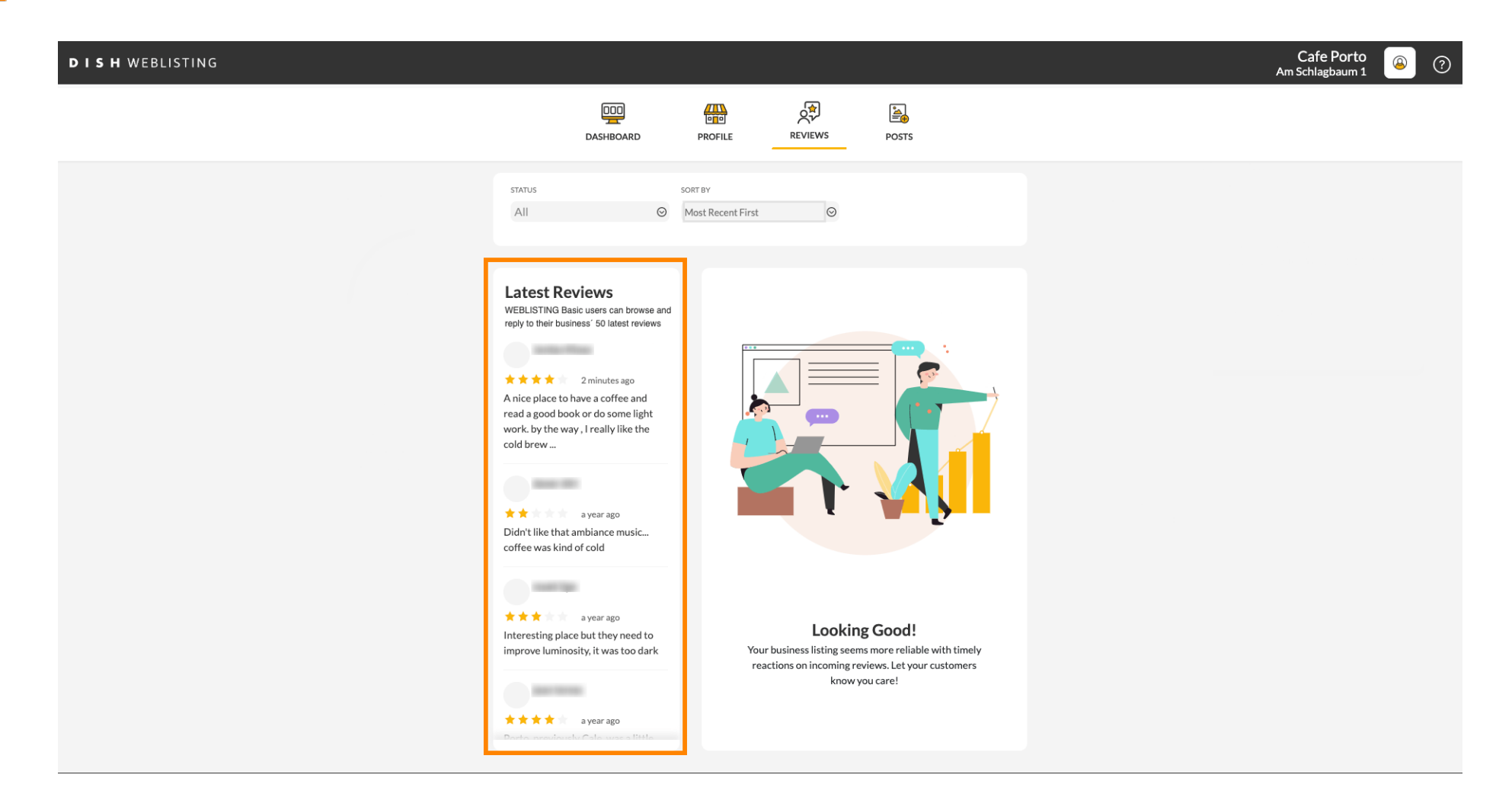

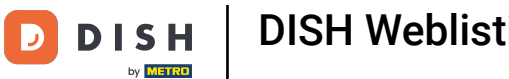

### • Faceți clic pe recenzia la care doriți să răspundeți.

| DISH WEBLISTING |                                                                                                    |                              |                                                                         |                                                                                      | Cafe Porto<br>Am Schlagbaum 1 | ۞ |
|-----------------|----------------------------------------------------------------------------------------------------|------------------------------|-------------------------------------------------------------------------|--------------------------------------------------------------------------------------|-------------------------------|---|
|                 | DashBoard                                                                                                    | PROFILE                      | REVIEWS                                                                 | Posts                                                                                |                               |   |
|                 | status<br>All O                                                                                                    | SORT BY<br>Most Recent First | Ø                                                                       |                                                                                      |                               |   |
|                 | Latest Reviews<br>WEBLISTING Basic users can browse and<br>reply to their business' 50 latest reviews<br>2 minutes ago<br>A can be ave a coffee and<br>read a good book or do some light<br>work. by the way, I really like the<br>cold brew<br>a year ago<br>Didn't like that ambiance music<br>coffee was kind of cold<br>a year ago<br>Interesting place but they need to<br>improve luminosity, it was too dark | You<br>rea                   | Looking<br>r business listing seem<br>rutions on incoming re<br>know yr | <b>Good!</b><br>s more reliable with timely<br>views. Let your customers<br>ou care! |                               |   |
|                 | ★★★★ a year ago<br>Danto anautourly Colo wasa titilo                                                                                                    |                              |                                                                         |                                                                                      |                               |   |

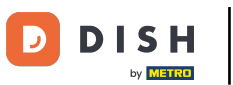

### Va apărea o fereastră cu detaliile revizuirii.

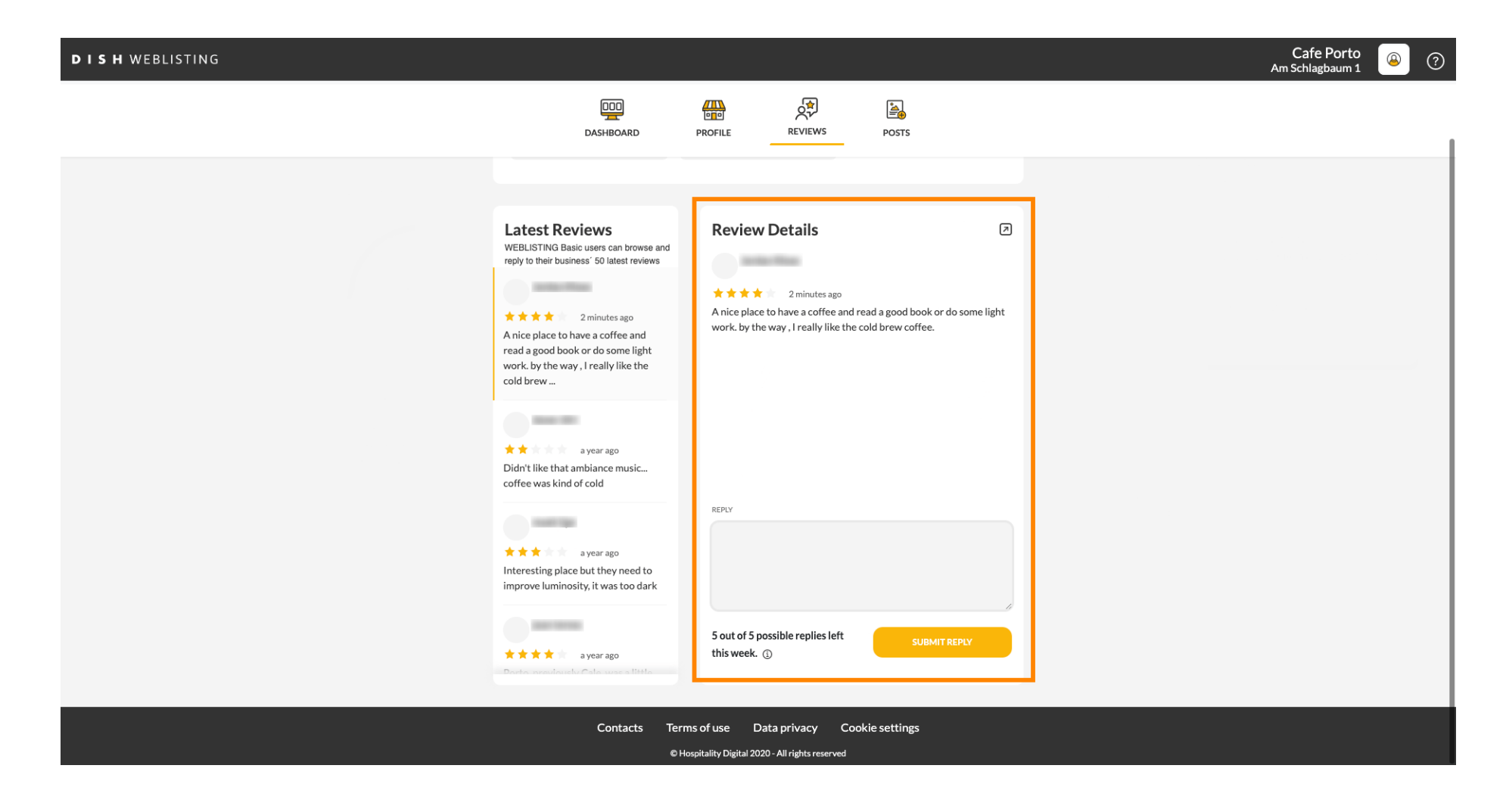

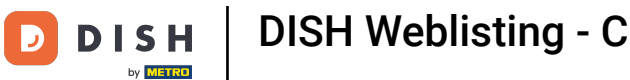

## • Faceți clic pe câmpul de text pentru a introduce răspunsul.

| D I S H WEBLISTING |                                                                                                    |                                               |                                                     | An | Cafe Porto | ۞ (٩ |
|--------------------|----------------------------------------------------------------------------------------------------|-----------------------------------------------|-----------------------------------------------------|----|------------|------|
|                    | DashBoard                                                                                                    | PROFILE REVIEWS                               | Posts                                               |    |            |      |
|                    |                                                                                                    |                                               |                                                     |    |            |      |
|                    | Latest Reviews<br>WEBLISTING Basic users can browse and<br>reply to their business' 50 latest reviews<br>2 minutes ago<br>A nice place to have a coffee and<br>read a good book or do some light<br>work. by the way, I really like the<br>cold brew | Review Details                                | ad a good book or do some light<br>old brew coffee. |    |            |      |
|                    | ★ ★ a year ago Didn't like that ambiance music coffee was kind of cold                                                                                                    |                                               |                                                     |    |            |      |
|                    | A year ago<br>Interesting place but they need to<br>improve luminosity, it was too dark                                                                                                    | REPLY                                         |                                                     |    |            |      |
|                    | ★★★★☆ a year ago<br>Ducto anexulouistu Collo suna a titito                                                                                                    | 5 out of 5 possible replies left this week. ① | SUBMIT REPLY                                        | 1  |            |      |
|                    | Contacts Terr<br>©H                                                                                                    | ms of use Data privacy Cool                   | kie settings                                        |    |            |      |

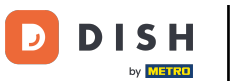

# • Faceți clic pe TRIMITE RĂSPUNS pentru a publica răspunsul.

| DISH WEBLISTING |                                                                                                    |                                                                                                    |        | Cafe Porto<br>Am Schlagbaum 1 | (۲) |
|-----------------|----------------------------------------------------------------------------------------------------|----------------------------------------------------------------------------------------------------|--------|-------------------------------|-----|
|                 | DDD<br>DashBoard                                                                                                    | PROFILE REVIEWS POSTS                                                                                                    |        |                               |     |
|                 | Latest Reviews         WEBLISTING Basic users can browse and reply to their business' 50 latest reviews         Image: Comparison of the place to have a coffee and a good book or do some light work. by the way, I really like the cold brew         Image: Comparison of the place to have a coffee and a good book or do some light work. by the way, I really like the cold brew         Image: Comparison of the place to have a coffee and a good book or do some light work. by the way, I really like the cold brew         Image: Comparison of the place to have a coffee and a good book or do some light work. by the way, I really like the cold brew         Image: Comparison of the place to have a coffee and a good book or do some light work.         Image: Comparison of the place to have a coffee and a good book or do some light work.         Image: Comparison of the place to have a coffee and a good book or do some light work.         Image: Comparison of the place to have a coffee and the place to have a coffee and | Review Details                                                                                                    | ₽<br>t |                               |     |
|                 | coffee was kind of cold<br>a year ago<br>Interesting place but they need to<br>improve luminosity, it was too dark<br>a year ago<br>but to our locate one attiste                                                                                                    | REPLY<br>Dear ,<br>thank you for the review. See you soon again !<br>Your Cafe Porto Team<br>5 out of 5 possible replies left<br>this week. (2) | ^<br>  |                               |     |
|                 | Contacts Term<br>© Hos                                                                                                    | s of use Data privacy Cookie settings                                                                                                    |        |                               |     |

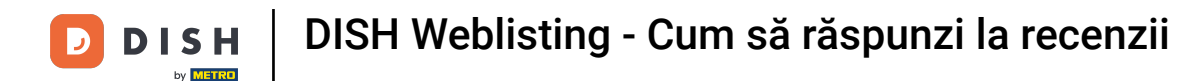

#### Asta e, răspunsul tău va fi vizibil pe pagina de recenzii Google

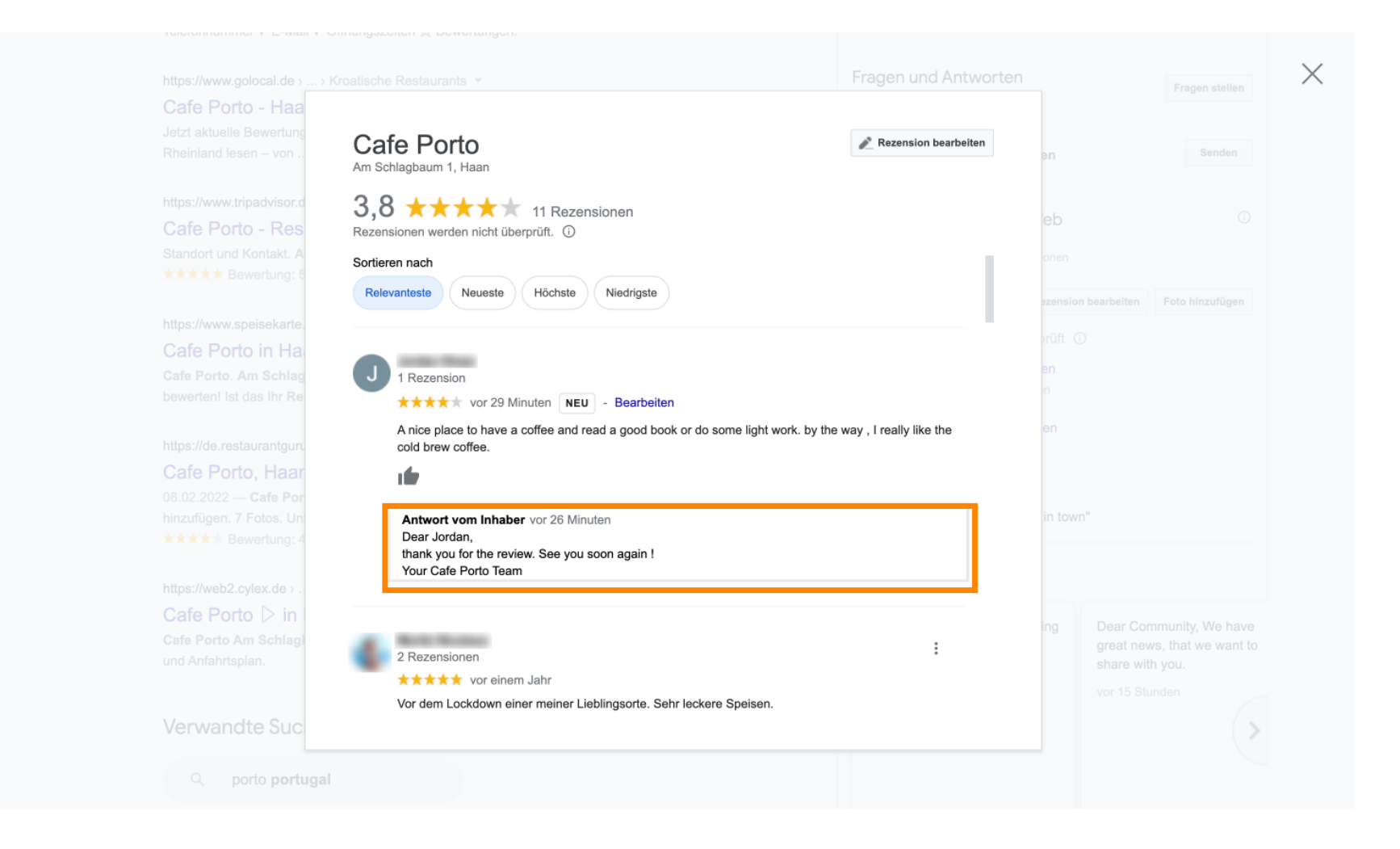

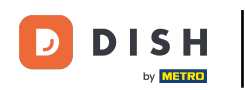

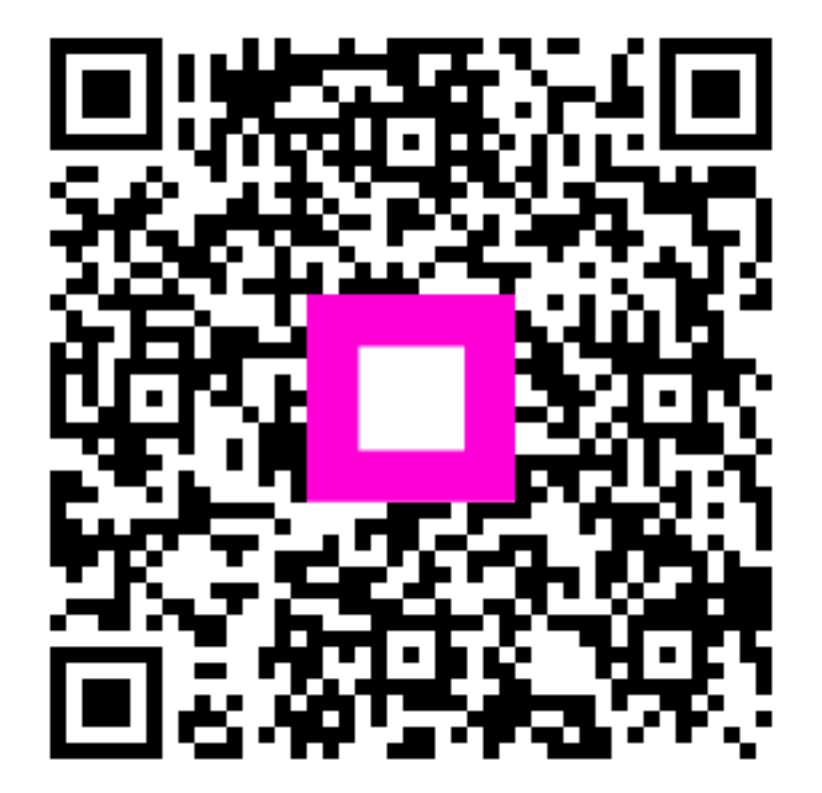

Scanați pentru a accesa playerul interactiv